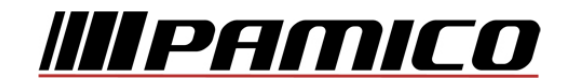

# Konfigurace PPPoE připojení v OS Microsoft Windows Vista

#### Předmluva

Tento návod slouží k nastavení připojení k síti Internet prostřednictvím služby Internet ONE, která využívá připojování pomocí protokolu PPPoE. Před začátkem nastavení se ujistěte, že máte při sobě **Předávací protokol služby** Internet, který Vám byl předán při aktivaci služby.

#### Konfigurace PPPoE Připojení

Pozn: Pokud se kdykoliv během instalace zobrazí na obrazovce okno **Řízení uživatelských účtů**, stiskněte tlačítko **Pokračovat**.

Otevřete si nabídku <u>Start</u> a klikněte na položku <u>Ovládací</u> panely.

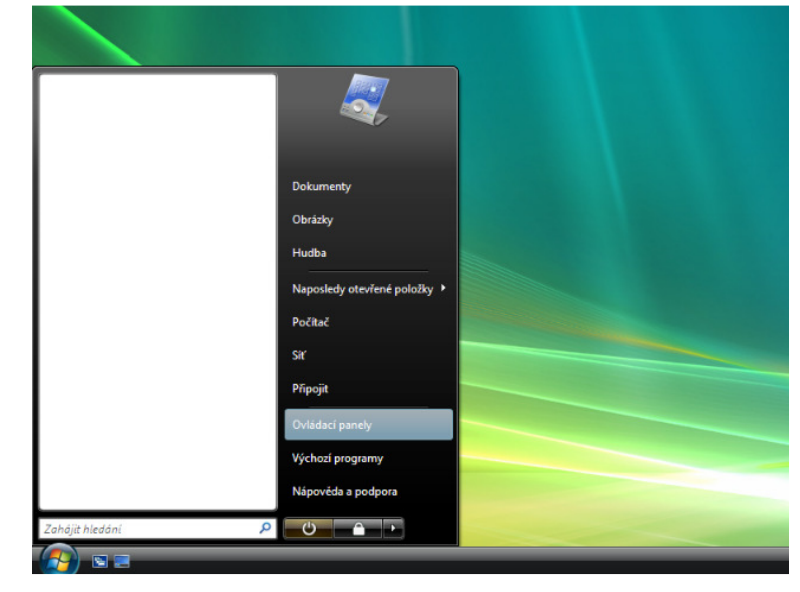

Po otevření okna Ovládacích panelů klikněte levým tlačítkem myši <u>Síť a</u> internet.

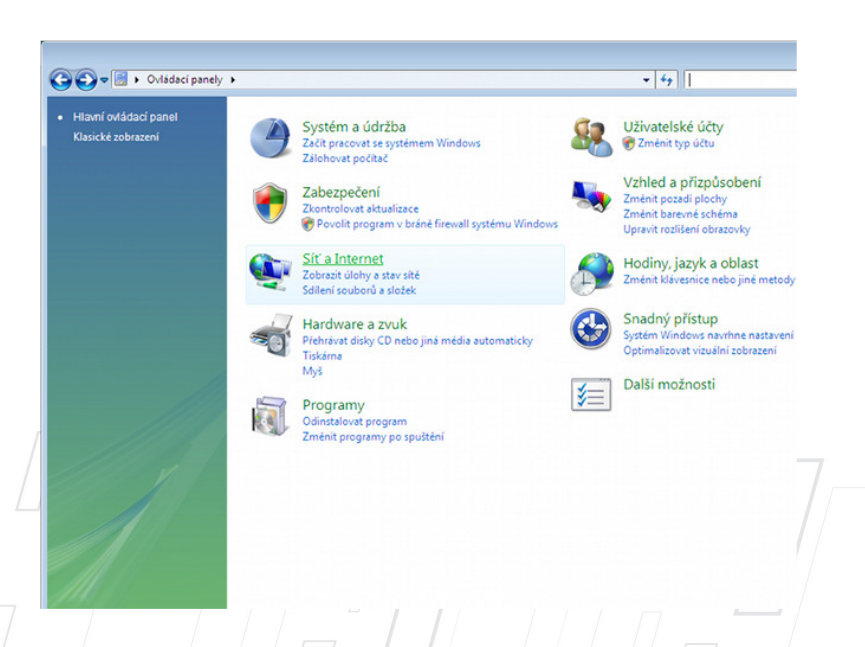

#### Dále pak na položku Centrum sítí a sdílení.

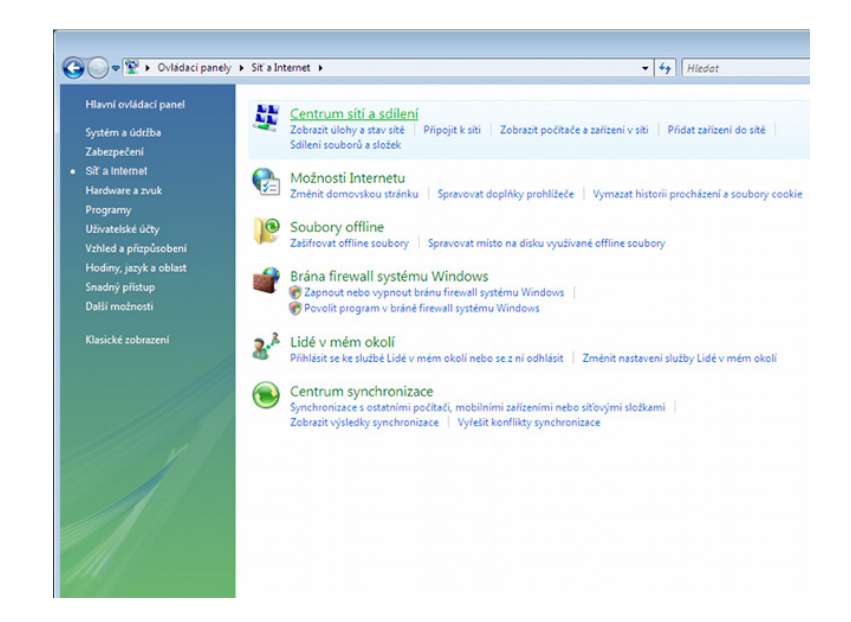

## Nyní klikněte na položku Nastavit připojení nebo síť, umístěnou v panelu nalevo.

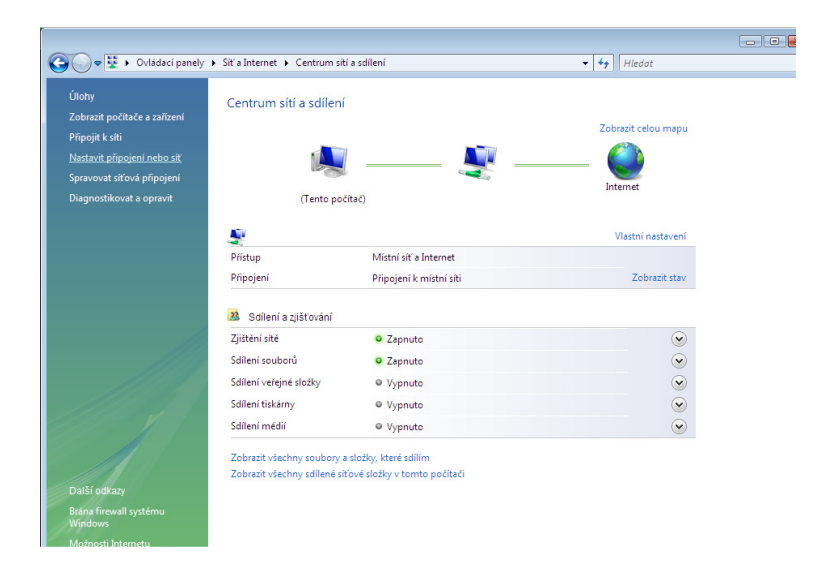

V okně, které se následně otevře, zvolte <u>Připojení k</u> <u>internetu (širokopásmové</u> <u>připojení)</u> a klikněte na tlačítko <u>Další.</u>

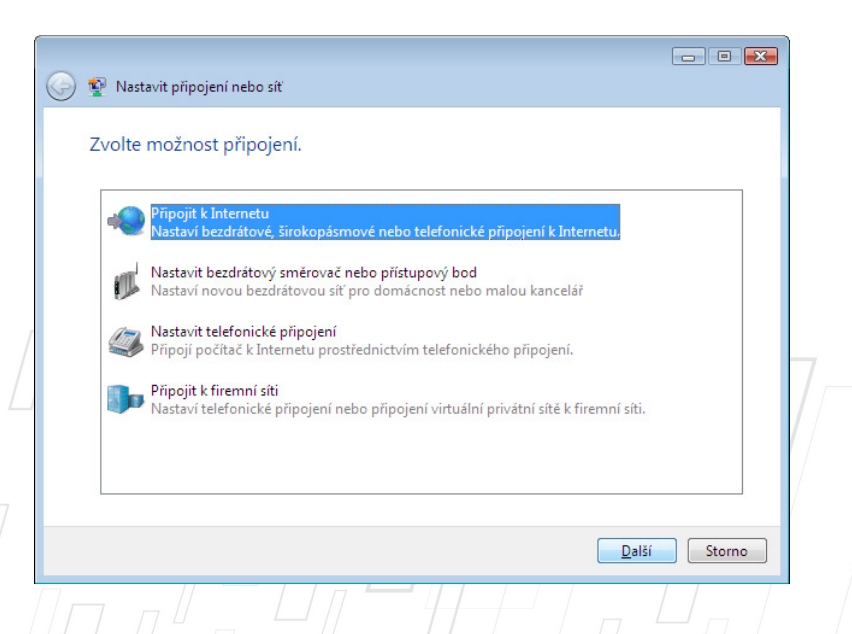

PAMICO CZECH, s.r.o. • Sobotecká 565, 511 01 Turnov • Česká republika Tel.: +420 484 840 000, +420 772 720 000 • Fax: +420 484 840 012 • E-mail: info@pamico-czech.cz • www.pamico-czech.cz Je možné, že se Vám poté zobrazí upozornění <u>Už jste</u> připojeni k internetu. Zvolte <u>Přesto nastavit nové</u> připojení.

| 2 و | Připojit k Internetu                   |        |
|-----|----------------------------------------|--------|
| Už  | jste připojeni k Internetu.            |        |
|     | i 🌉 ——— 🥘                              |        |
|     | Prohlížet Internet                     |        |
|     | Přesto <u>n</u> astavit nové připojení |        |
|     |                                        |        |
|     |                                        | Storno |

## Ze zobrazené nabídky vyberte možnost <u>Širokopásmové připojení</u> (PPPoE).

| 😵 Přip | ojit k Internetu                                                                                                    |
|--------|----------------------------------------------------------------------------------------------------|
| Jak se | chcete připojit?                                                                                                    |
|        | Ši <u>r</u> okopásmové připojení (PPoE)<br>Připojit technologií DSL nebo kabelovým připojením, které vyžaduje uživatelské jméno a<br>heslo. |
|        |                                                                                                    |
|        |                                                                                                    |
| Chci   | brazit možnosti připojení, které nejsou v tomto počítači <u>n</u> astaveny pro použití<br>pomoc při výběru.                                 |
|        |                                                                                                    |

V následujícím okně uveďte přihlašovací údaje, které naleznete na <u>Předávacím</u> <u>protokolu služby Internet.</u> Do připravených políček vyplňte <u>Uživatelské iméno,</u> <u>Heslo</u> a jako <u>Název</u> <u>připojení</u> zvolte <u>PAMICO.</u> Dále zaškrtněte volby <u>Zapamatovat toto heslo</u> a <u>Umožnit ostatním používat</u> <u>toto připojení</u>. Nyní klikněte na <u>Připojit.</u>

| Zadeite informace o                                                                                                    | od svého poskytovatele služeb Internetu (ISP). |  |  |  |
|----------------------------------------------------------------------------------------------------|------------------------------------------------|--|--|--|
| 2000,00                                                                                                    |                                                |  |  |  |
| <u>U</u> živatelské jméno:                                                                                                    | Jmeno                                          |  |  |  |
| <u>H</u> eslo:                                                                                                    | •••••                                          |  |  |  |
|                                                                                                    | Zobr <u>a</u> zit znaky                        |  |  |  |
|                                                                                                    | ✓ Zapamatovat toto heslo                       |  |  |  |
| Náze <u>v</u> připojení:                                                                                                    | PAMICO                                         |  |  |  |
| Imožnit ostatním používat toto připojení Tato možnost dovolí použít toto připojení každému, kdo má přístup k tomuto počítači. |                                                |  |  |  |
| <u>Nemám poskytovatele sl</u>                                                                                                 | užeb Internetu                                 |  |  |  |

Strana 4 (celkem 10)

Po tomto kroku **dojde k připojení**\_pomocí protokolu PPPoE. O stavu připojování budete informováni pomocí **dialogového okna**. Pokud dojde k **chybě** během připojování, zkontrolujte, zda jste zadali správné **přihlašovací údaje**.

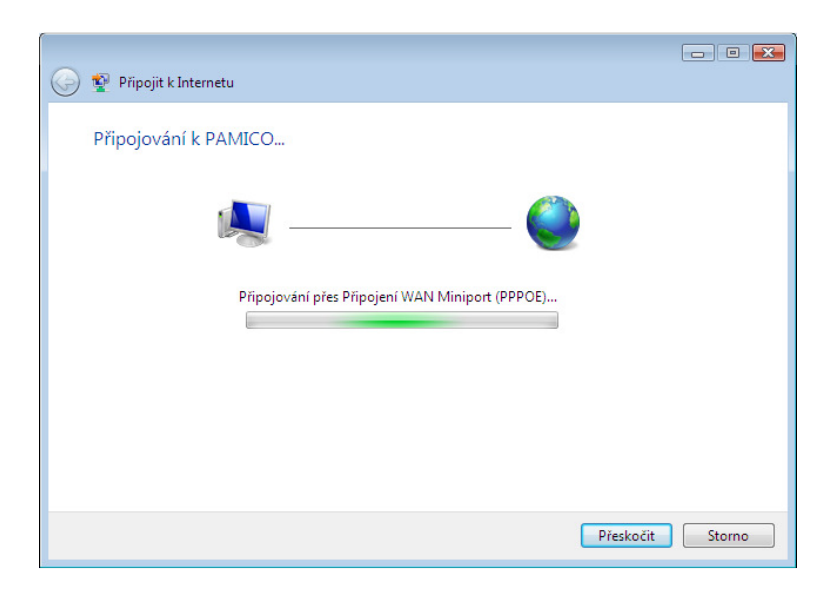

Nyní jste **připojeni**, v následujícím okně klikněte na <u>Prohlížet internet.</u>

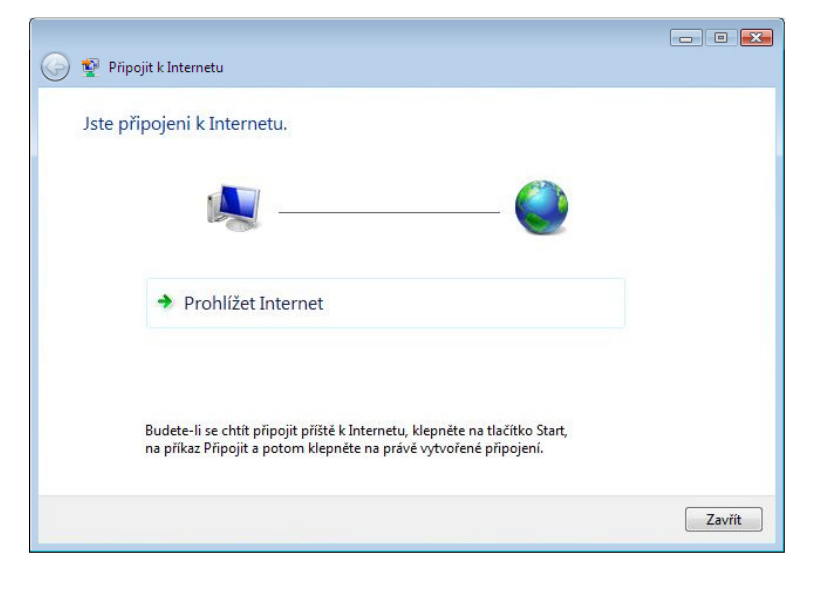

## Nastavení Automatického připojení

Ve výchozím stavu by bylo nutné po každém spuštění operačního systému znovu provádět přihlašování. Lze ovšem nastavit **automatické připojování po startu operačního systému.** 

Otevřete si **nabídku <u>Start</u> a** klikněte na položku <u>Připojit</u>.

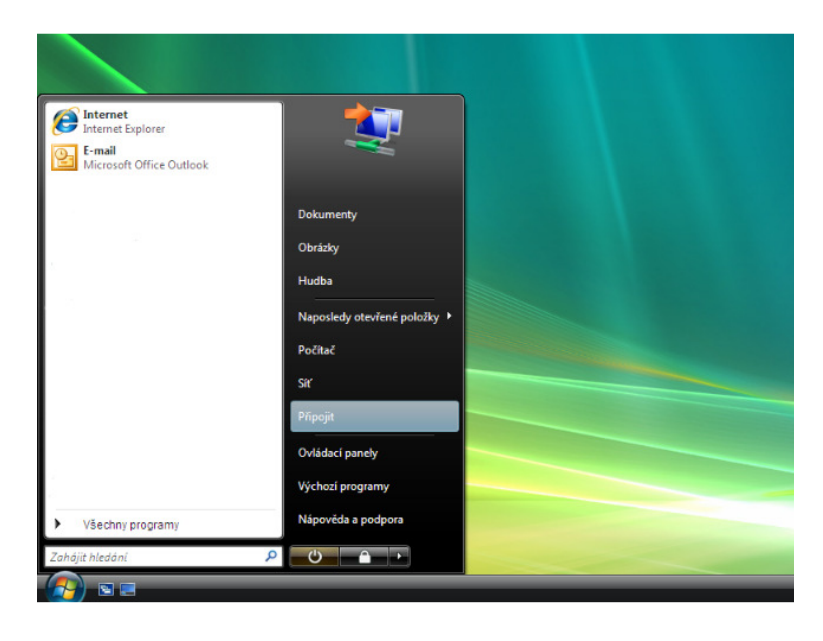

V nově otevřeném okně klikněte na tlačítko **Odpojit.** 

| Zobrazit Vše | ojte k jine siti.                        | -          |
|--------------|------------------------------------------|------------|
|              | Připojeno                                |            |
|              |                                          | ~          |
|              |                                          |            |
|              |                                          |            |
|              | Ferretána Mindarra namőőr melít tádató d | 197 - 1923 |

Tímto dojde k **odpojení** od internetu. Okno zavřete kliknutím na tlačítko <u>Zavřít.</u>

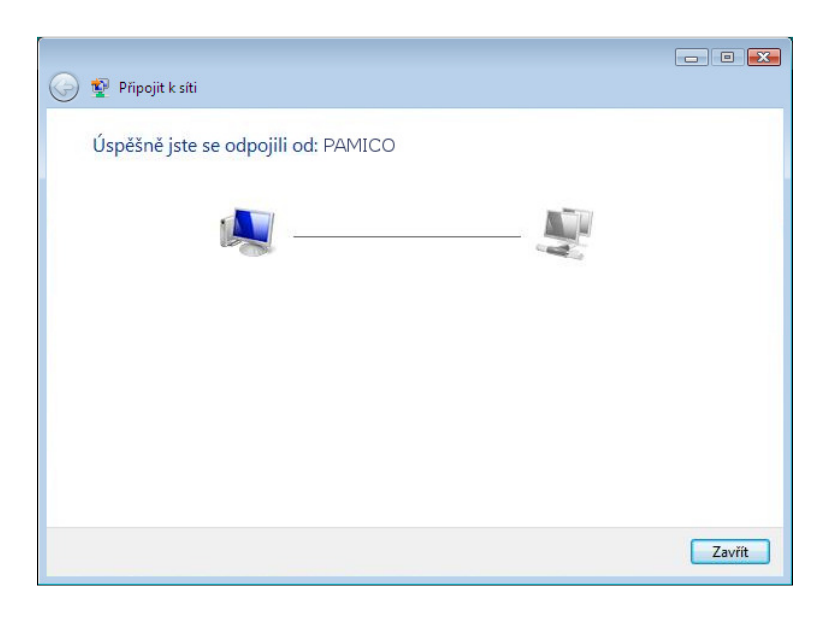

Otevřte si **nabídku** <u>Start</u> a znovu klikněte na položku <u>Připojit</u>. Zvolte připojení <u>PAMICO</u> a klikněte na tlačítko <u>Připojit</u>.

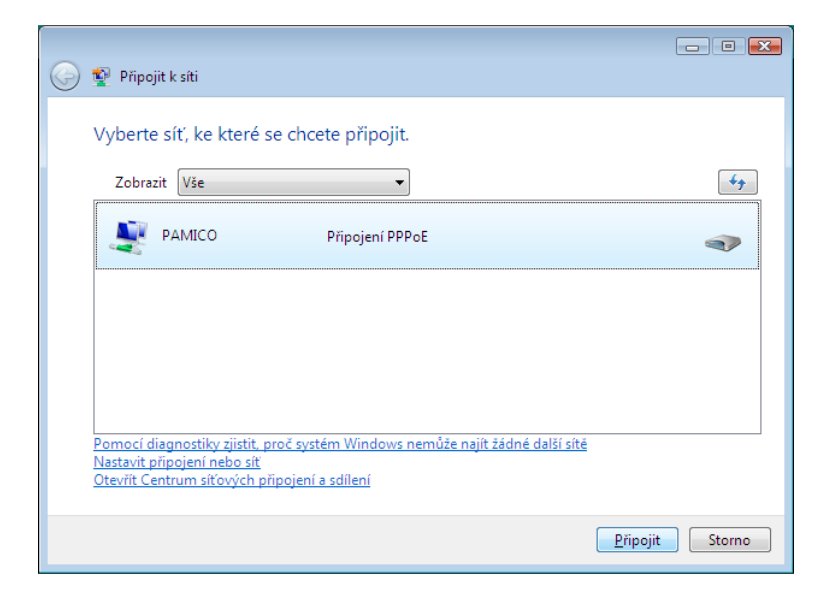

Otevře se dialogové okno s přihlašovacími údaji a možnostmi nastavení detailů připojení. V tomto okně klikněte na tlačítko **Vlastnosti.** 

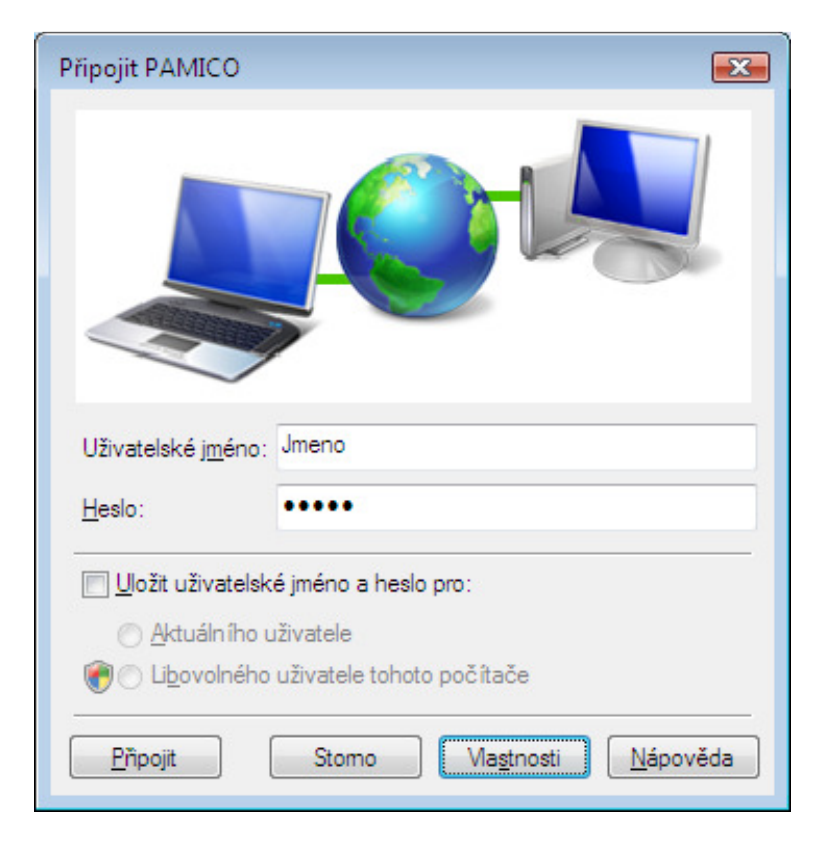

V nově otevřeném okně klikněte na záložku <u>Možnosti</u>, zde odškrtněte položku <u>Před vytočením se dotázat</u> <u>na přihlašovací informace.</u> Okno zavřete kliknutím na tlačítko <u>OK.</u>

| 📾 PAMICO Vlastnosti 💽                                                                                                    |            |  |  |  |  |  |
|----------------------------------------------------------------------------------------------------|------------|--|--|--|--|--|
| Obecné Možnosti Zabezpečení Sítě                                                                                                    | Sdílení    |  |  |  |  |  |
| Možnosti vytáčení<br>Zobrazit průběh <u>b</u> ěhem připojování<br>Před vytočením se dotázat na přihlašovací informace<br>Zahmout dotaz <u>n</u> a doménu |            |  |  |  |  |  |
| Možnosti opakování vytáčení                                                                                                    |            |  |  |  |  |  |
| Počet opakování vytáčení:                                                                                                    | 3          |  |  |  |  |  |
| Interval mezi dvěma pokusy o vytočení:                                                                                                    | 1 minuta 👻 |  |  |  |  |  |
| Délka nečinnosti před <u>z</u> avěšen ím:                                                                                                    | Nikdy 👻    |  |  |  |  |  |
| Limit n <u>e</u> činnosti:                                                                                                    | <b></b>    |  |  |  |  |  |
| Při přerušení připojení <u>o</u> pakovat vytáčení                                                                                                    |            |  |  |  |  |  |
| Nagtaven í protokolu PPP                                                                                                    |            |  |  |  |  |  |
| OK Stomo                                                                                                    |            |  |  |  |  |  |

PAMICO CZECH, s.r.o. • Sobotecká 565, 511 01 Turnov • Česká republika Tel.: +420 484 840 000, +420 772 720 000 • Fax: +420 484 840 012 • E-mail: info@pamico-czech.cz • www.pamico-czech.cz Po správném provedení výše uvedených kroků se zobrazí okno o úspěšném připojení k síti internet.

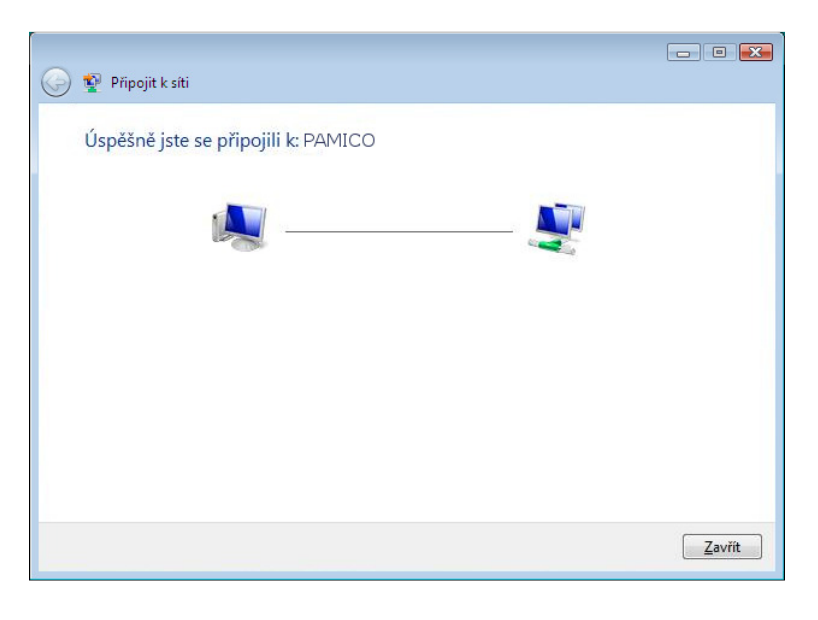

## Vytvořeni zástupce připojení ve složce po spuštění.

Dalším krokem k zprovoznění funkce automatického připojování je **vytvoření** zástupce připojení <u>PAMICO</u> a jeho umístění do složky <u>Po spuštění</u>.

Otevřete si nabídku <u>Start</u> a klikněte na položku <u>Ovládací</u> panely.

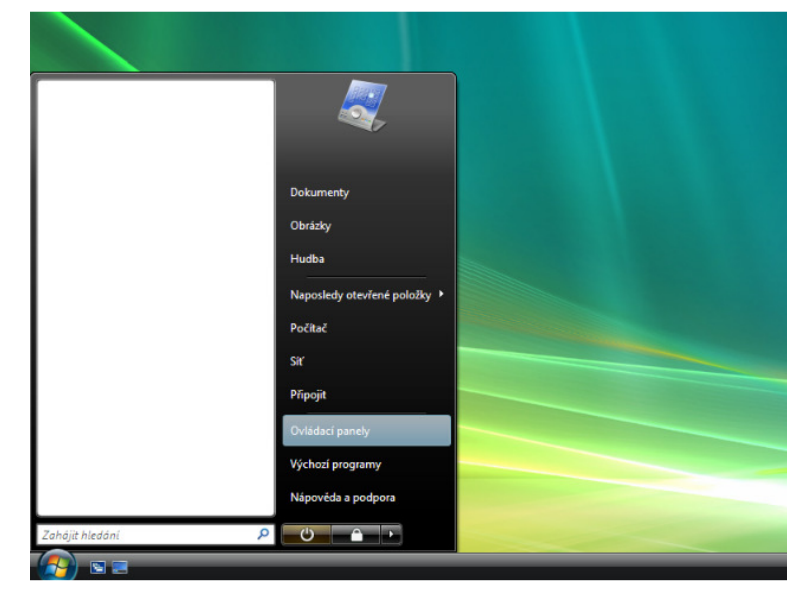

Po otevření okna Ovládacích panelů klikněte levým tlačítkem myši <u>Síť a</u> internet.

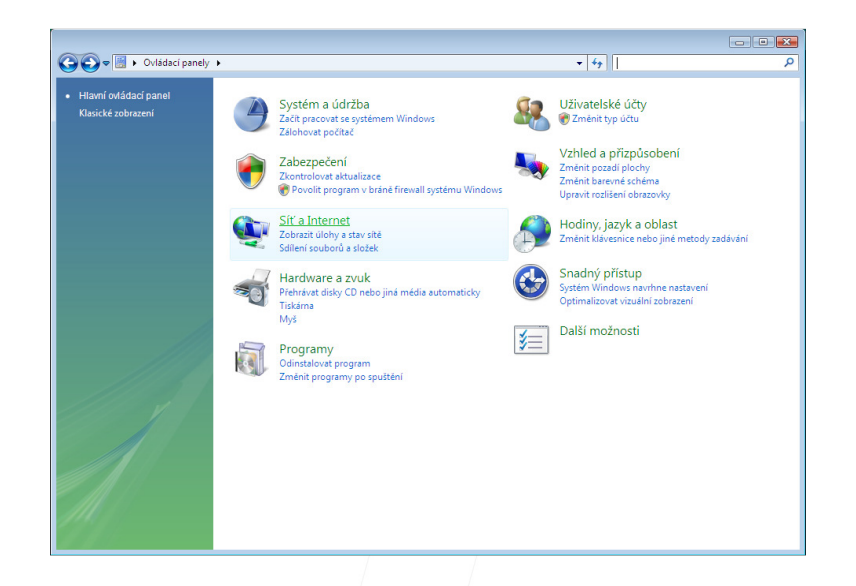

Dále pak na položku Centrum sítí a sdílení.

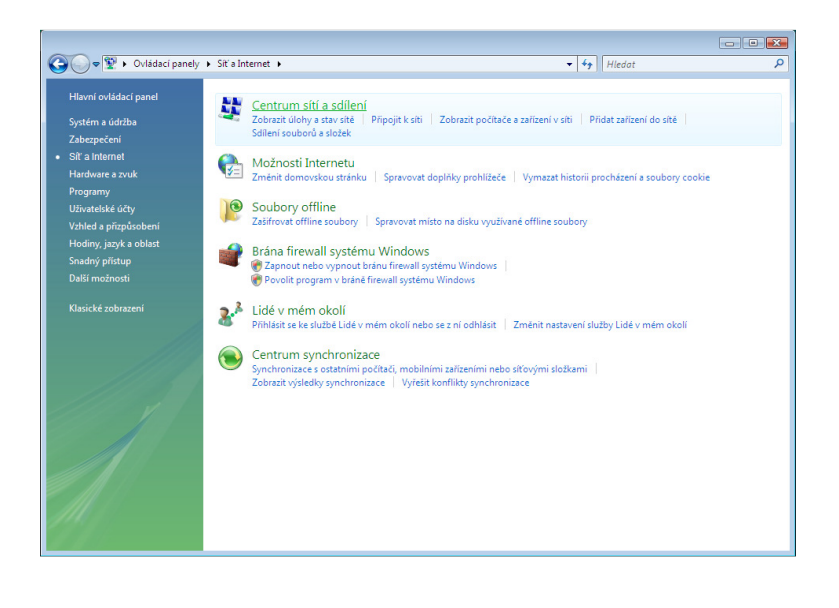

Nyní klikněte na položku <u>Spravovat síťová připojení</u>, umístěnou v panelu nalevo.

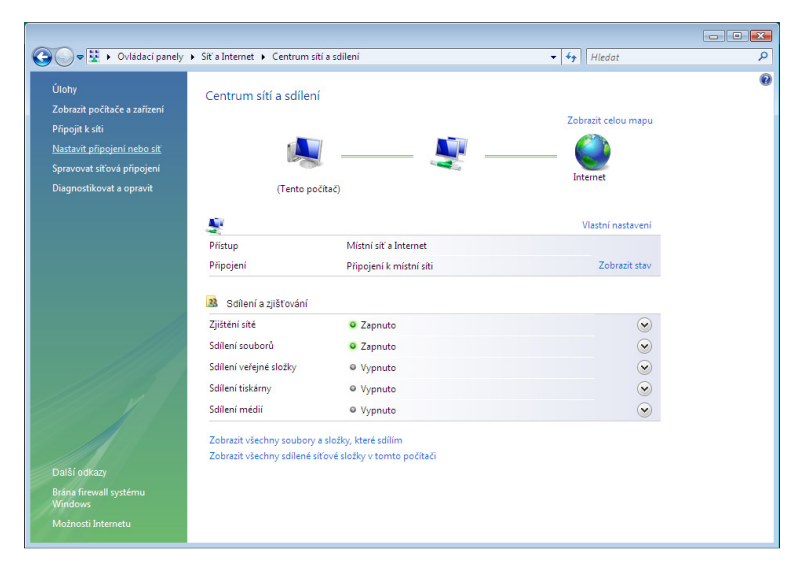

Stiskněte a držte **pravé tlačítko** myši na ikoně **PAMICO.** Přetáhněte ikonu na **Plochu**, pusťte pravé tlačítko myši a ze zobrazené nabídky zvolte **Vytvořit zde zástupce.** 

Nyní stiskněte a držte **levé tlačítko** myši na ikoně **zástupce PAMICO na ploše.** Přetáhněte ikonu na **nabídku Start**, se stále stisknutým levým tlačítkem najeďte na **Všechny programy**, dále na položku **Po spuštění** a tlačítko pusťte. Jako poslední krok zkontrolujte, zda se zástupce zkopíroval do složky **Po spuštění.**